StepUp② web 会議アプリをダウンロードしましょう。

【**Zoom**のダウンロードを行う方法(PC)】 令和4年3月16日

まずは、Zoom ダウンロードセンターより、Zoom アプリをダウンロードしてください。

●下記 URL にアクセスし、「ミーティング用 Zoom クライアント」からダウンロードしてください。

https://zoom.us/download#client\_4meeting

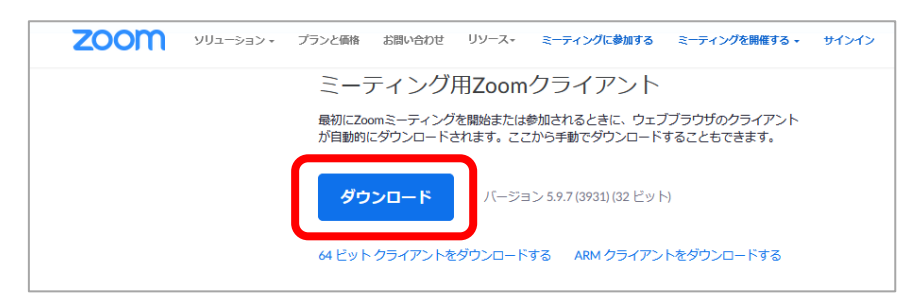

❷ダウンロードされたファイルをダブルクリックすると、アプリのインストールが開始されます。Zoomはシンプルなアプリのため、インストール自体に時間はかかりません。 また、特に情報を入力する必要もありません。

| Zoom Video Communications, Inc.<br>認済みの発行元: Zoom Video Communications, Inc.<br>イルの入手元: ZOコンビューター上の八ードドライブ | 7-7カウント制修 ×<br>のアプリがデバイスに変更を加えることを許可します<br>?                                                                          |                           |  |
|----------------------------------------------------------------------------------------------------|----------------------------------------------------------------------------------------------------|---------------------------|--|
|                                                                                                    | Zoom Video Communications, Inc.<br>確認済みの発行元: Zoom Video Communications. Inc.<br>ファイルの入手先: このコンビューター上のハードドライブ<br>評価を表示 | Zoom Installer Initialize |  |

❸「はい」をクリックしてください。

| ④インストー | -ル中・・・ |
|--------|--------|
|--------|--------|

| インストールは正常に行われました<br>バージョン 5.9.7 (3931) が使用されています。<br>リリースノートを表示する <sup>(2)</sup>                                                | zoom                       |
|----------------------------------------------------------------------------------------------------|----------------------------|
|                                                                                                    |                            |
| <ul> <li>✓ Zoom デスクトップ クライアントを自動的に最新状態に保ちます</li> <li>ヒント: <u>"1設定1 - 1 全般1</u>" でこれを変更できます</li> <li>         テア     </li> </ul> | <u>ミーティングに参加</u><br>サイン イン |

●上記の画面が表示されたら「完了」をクリックします。 インストールは完了です。